## Demander à Chrome d'enregistrer vos mots de passe

Si vous le souhaitez, vous pouvez configurer Chrome pour enregistrer les mots de passe que vous utilisez sur différents sites Web.

Sur certains sites Web, si vous enregistrez un mot de passe dans Chrome ou avec Smart Lock pour les mots de passe, vous êtes connecté automatiquement à votre compte lorsque vous consultez ce site Web.

- 1. Sur votre ordinateur, ouvrez Chrome.
- 2. Connectez-vous à un site Web.
- 3. Pour enregistrer votre mot de passe, cliquez sur Enregistrer.
- Pour vérifier le mot de passe qui sera enregistré, cliquez sur Afficher le mot de passe <sup>1</sup>
- Si plusieurs mots de passe sont présents sur la page, cliquez sur la flèche vers le bas 
  Sélectionnez le mot de passe que vous voulez enregistrer.
- Si le nom d'utilisateur est vide ou incorrect, cliquez sur la zone de texte à côté de "Nom d'utilisateur". Saisissez le nom d'utilisateur que vous voulez enregistrer.

Si vous ne voulez pas enregistrer le mot de passe, cliquez sur Jamais.

## Désactiver la demande d'enregistrement des mots de passe par Chrome

Par défaut, vous êtes invité à enregistrer votre mot de passe dans Chrome. Vous pouvez activer ou désactiver cette option à tout moment.

- 1. Sur votre ordinateur, ouvrez Chrome.
- 2. Dans l'angle supérieur droit, cliquez sur Plus Paramètres.
- 3. En bas de la page, cliquez sur Paramètres avancés.
- 4. Dans la section "Mots de passe et formulaires", cliquez sur Gérer les mots de passe.
- 5. Activez le paramètre.

## Supprimer un mot de passe enregistré

- 1. Sur votre ordinateur, ouvrez Chrome.
- 2. Dans l'angle supérieur droit, cliquez sur Plus Paramètres.
- 3. En bas de la page, cliquez sur Paramètres avancés.
- 4. Dans la section "Mots de passe et formulaires", cliquez sur Gérer les mots de passe.
- 5. Sous "Mots de passe enregistrés", à droite du site Web, cliquez sur Plus <sup>1</sup> **Supprimer**.